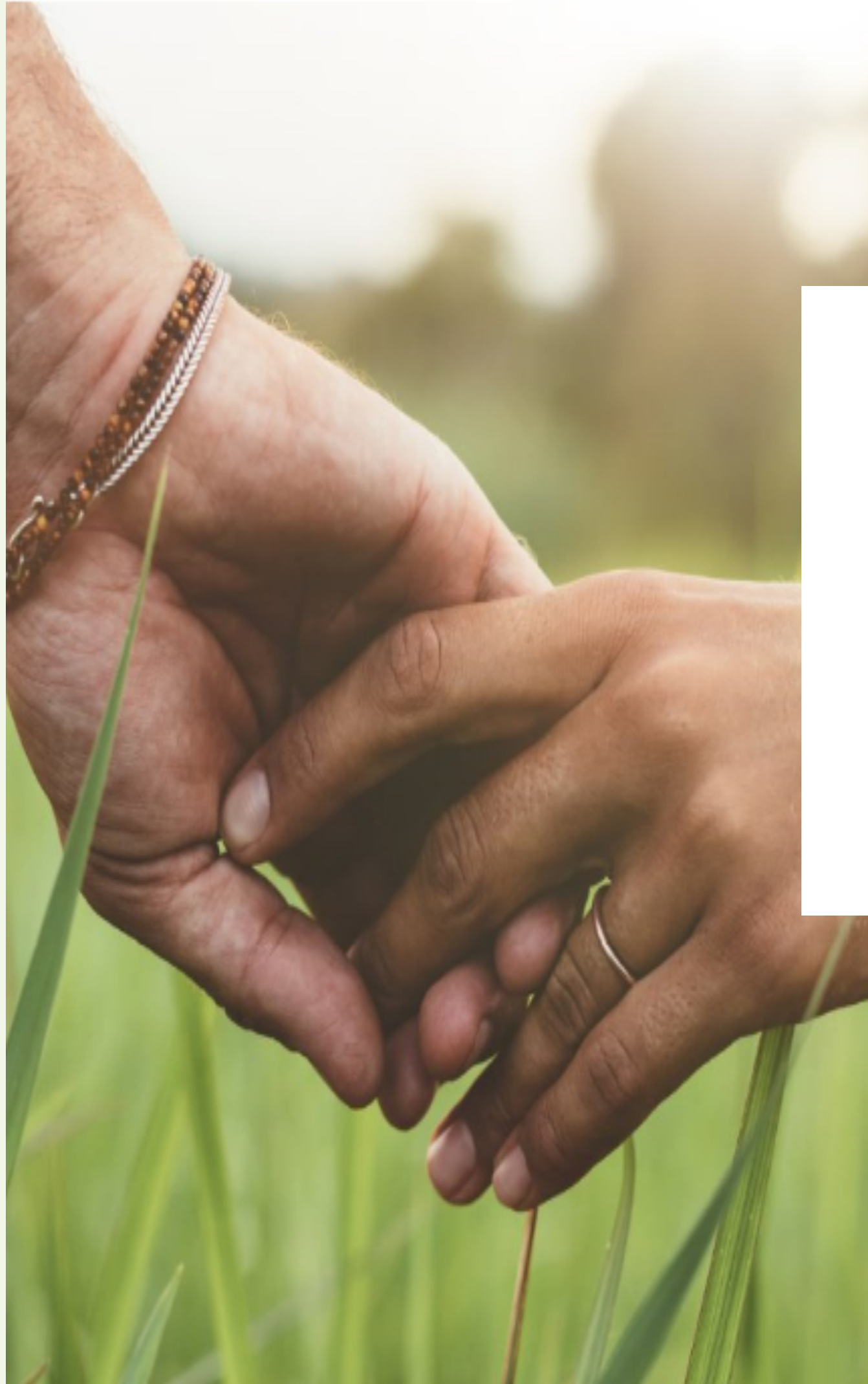

# Anleitung zur Expertenregistrierung

In nur 5 Schritten zu Ihrem Experteneintrag/ Profil

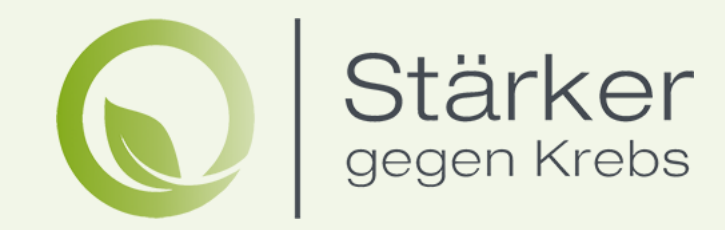

## ERSTER SCHRITT Experten Registrierung

Um als Experte auf dem Informations,- und Suchportal "StärkergegenKrebs" gefunden zu werden, ist zunächst eine Registrierung nötig. Verwenden Sie hierfür den Button "Experten Registrierung" am Ende der Internetseite von StärkergegenKrebs, unter dem Überpunkt: Expertenbereich.

Direkt zur Experten Registrierung, unter: www.staerkergegenkrebs.de/Experten/Registrierung.

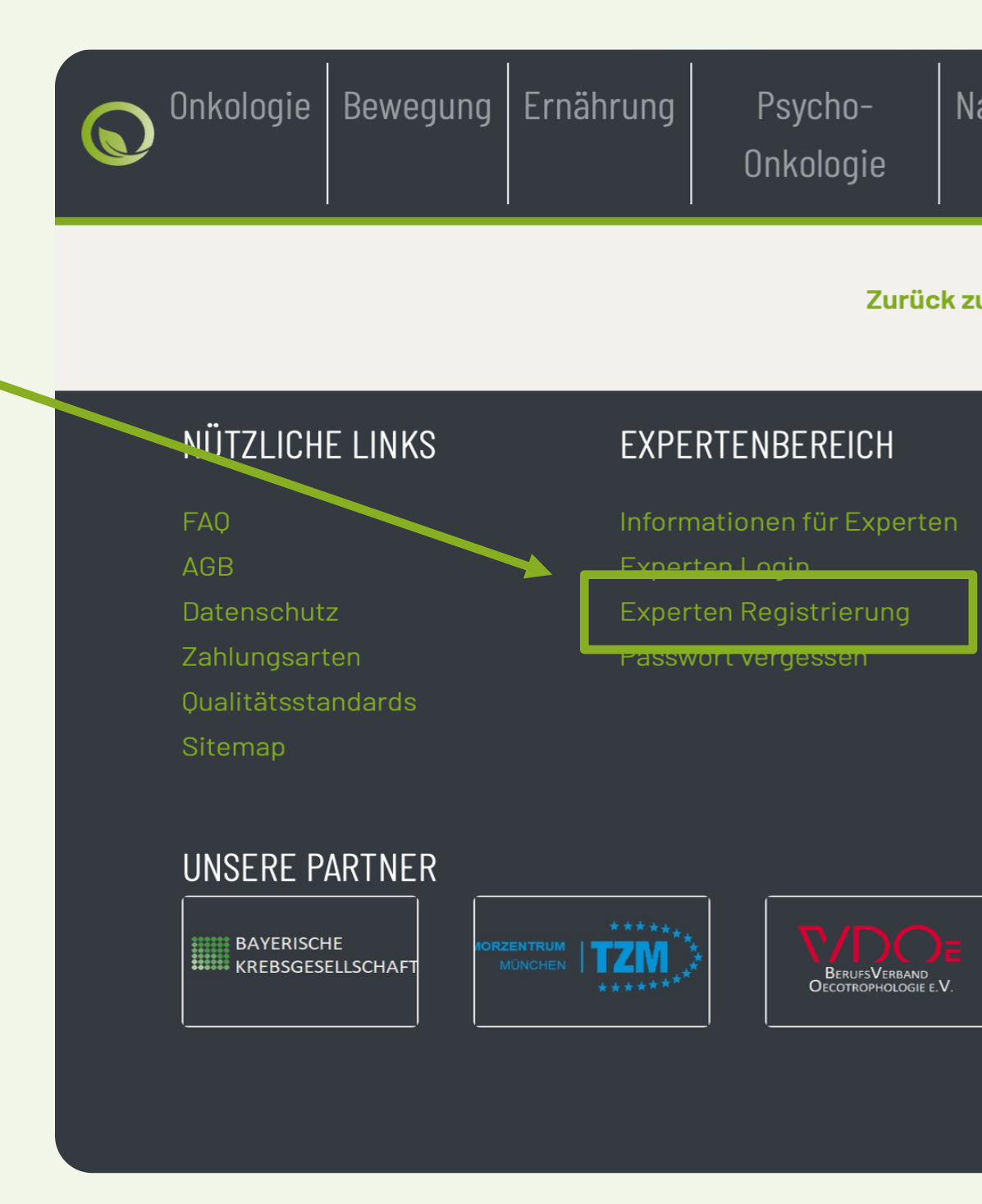

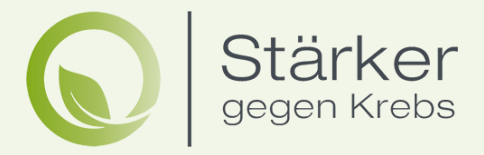

| - Naturheilkunde Physiotherapie Apot<br>ie | eken Zweithaar Reha |
|--------------------------------------------|---------------------|
|--------------------------------------------|---------------------|

#### Zurück zum Seitenanfang

|       | PATIENTENBEREICH            | KONTAKT      |
|-------|-----------------------------|--------------|
| erten | Informationen für Patienten | Impressum    |
|       | Kostenübernahme der         | Hilfe und Ko |
| g     | Krankenkassen               | Partner      |
|       | Nebenwirkungen der          | Presse       |
|       | Krebstherapie               | Faceboo      |
|       | Häufige Krebsarten          | 🗾 Twitter    |
|       |                             | 🞯 Instagra   |
|       |                             |              |

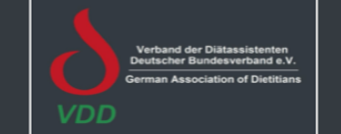

![](_page_1_Picture_9.jpeg)

![](_page_1_Picture_10.jpeg)

#### EXPERTEN REGISTRIERUNG Auswahl Ihres Experten Bereichs

Über diesen Button gehen Sie weiter zur Auswahl Ihres Experten – Bereichs. Dort wählen Sie aus in welchen der neun Bereiche (Trainings- und Bewegungstherapie, Ernährungsberatung, Psycho-Onkologie, Naturheilkunde, Physiotherapie & Osteopathie, Apotheke, Zweithaar, Onkologie, Rehabilitation) sie tätig sind.

Info: Falls Sie in 2 oder mehr Bereichen tätig sind, haben Sie die Möglichkeit, auch in mehreren Bereichen gezeigt zu werden. Dafür klicken Sie bitte die gewünschten Bereiche an.

![](_page_2_Figure_3.jpeg)

Handelt es sich bei Ihnen um eine Klinik, ein Gesundheits: kontaktieren Sie bitte service@staerkergegenkrebs.de

#### **Trainings- und Bewegungstherapie** Sie sind Trainings-, Bewegungstherapeut/in,

Physiotherapeut/in o. ä.

**Ernährungsberatung** Sie sind als Ernährungsberater/in tätig

**Psycho- Onkologie** Sie sind als Psycho-Onkologe/in tätig

#### Naturheilkunde

Sie sind Arzt/Ärztin und im naturheilkundlichen /komplementärmedizinischen Bereichen tätig

Physiotherapie & Osteopathie

Sie sind als Physiotherapeut/in oder Osteopath/in tätig

#### Zurück

![](_page_2_Picture_14.jpeg)

| Nev     | ws Krebsarten Patier                                          | nteninforma                   | tionen Ne               | benwirkungen li | ndern  |
|---------|---------------------------------------------------------------|-------------------------------|-------------------------|-----------------|--------|
| e Nat   | urheilkunde Physio                                            | therapie                      | Apothekei               | n Zweithaar     | Reha   |
| chaft   | Persönliche Daten                                             | Bezał                         | nlung                   | Bestätigur      | ng     |
| zentrum | n, oder sind Sie an mel                                       | nr als zwei :                 | Standorter              | n vertreten,    |        |
| 0       | <b>Apotheke</b><br>Sie sind als Apothel                       | ker/in tätig 8                | & leiten eine           | Apotheke        | 0      |
| 0       | <b>Zweithaar</b><br>Sie sind als Zweitha                      | ar-Spezialis                  | st/intätig              |                 | 0      |
| 0       | <b>Onkologie</b><br>Sie sind Facharzt/är<br>Schwerpunkt Onkol | rztin für Inne<br>ogie & Häma | ere Medizin<br>atologie | mit dem         | 0      |
| 0       | <b>Rehabilitation</b><br>Sie sind eine zertifiz               | zierte Rehak                  | dinik, Einric           | htung o.ä.      | 0      |
| 0       |                                                               |                               |                         |                 | Weiter |

![](_page_3_Picture_0.jpeg)

#### Expertenregistrierung in 5 Schritten:

| Experten-Qualifikationen         |                            |                         |  |
|----------------------------------|----------------------------|-------------------------|--|
|                                  | IZ Monate                  | 12 Monate               |  |
| Download Preise                  | Beispielprofil anzeigen    | Beispielprofil anzeigen |  |
| Experten-Profildarstellung       |                            |                         |  |
| Standard Profil                  | ✓                          | ×                       |  |
| Premium Profil                   | ×                          | ✓                       |  |
| Quick Information<br>Button/Link | ~                          | ~                       |  |
| Sprachkenntnisse                 | ✓                          | ✓                       |  |
| Telefonnummer                    | ×                          | ✓                       |  |
| Kontaktdaten                     | ✓                          | ~                       |  |
| Verlinkung zur                   | ×                          | ✓                       |  |
| persönlichen Website             |                            |                         |  |
| Erst-Beratungs-                  | ×                          | <b>~</b>                |  |
| е                                |                            |                         |  |
| Textfelder für Sonstiges         | ×                          | ✓                       |  |
| Weitere Bildfelder               | ×                          | ✓                       |  |
| verfügbar                        |                            |                         |  |
| Youtube Video                    | ×                          | ✓                       |  |
|                                  | Beispielprofil anzeigen    | Beispielprofil anzeigen |  |
|                                  | 24,95 €                    | 39,95 €                 |  |
|                                  | pro Monat*                 | pro Monat*              |  |
|                                  |                            |                         |  |
|                                  | Auswählen                  | Auswählen               |  |
| der gestelleb                    | Annuartatouaryan 10%       |                         |  |
| Freise zuzüglich der gesetzlich  | ien menrwertsteuer von 19% |                         |  |

## EXPERTEN REGISTRIERUNG Auswahl der gewünschten Mitgliedschaft

Als nächstes gelangen Sie weiter zur Leistungsübersicht. Dort erhalten Sie einen Überblick über die Leistungen von StärkergegenKrebs für Sie.

Achtung: Bitte prüfen Sie vorab unter dem Bereich Experten-Qualifikationen, ob Sie die entsprechenden Qualifikationen, Ausbildungen und Fortbildungen vorweisen können. (Diese können Sie oben Links unter dem Button "Experten Qualifikationen" finden.)

Am Ende der Seite wählen Sie eine der 2 Mitgliedschaften aus.

![](_page_3_Picture_7.jpeg)

Krebsarten Patienteninformationen Nebenwirkungen lindern rheilkunde Physiotherapie Apotheken Zweithaar Reha Persönliche Daten Bezahlung Bestätigung

## EXPERTEN REGISTRIERUNG Eingabe der Persönlichen Daten

Nachdem Sie Ihre gewünschte Mitgliedschaft ausgewählt haben, kommen Sie automatisch in den Bereich "Persönliche Daten".

- Bitte beachten Sie: Ihre E-Mail-Adresse ist zugleich auch Ihr Benutzername!
- Falls sie eine abweichende Rechnungsadresse haben geben Sie diese bitte an.

| Stärke<br>gegen Krei         | er<br>bs         |                  | News Krebsarten Pa    | atienteninformationen Ne | benwirkungen lindern |
|------------------------------|------------------|------------------|-----------------------|--------------------------|----------------------|
| Onkologie Bev                | wegung Ernährung | Psycho-Onkologie | Naturheilkunde Phy    | ysiotherapie Apotheker   | n Zweithaar Reha     |
| Bereich                      | Mitgliedschat    | t Persö          | nliche Daten          | Bezahlung                | Bestätigung          |
| Anrede*:                     |                  | 4                | Akademischer<br>Grad: |                          |                      |
| Vorname*:                    |                  |                  | Nachname*:            |                          |                      |
| Unternehmen<br>Organisation: |                  |                  | Ust- IdNr:            |                          |                      |
| E-Mail*:                     |                  |                  | Telefon*:             |                          |                      |
| Land*:                       | Deutschland      | 4                | Straße*:              |                          |                      |
| Hausnummer*:                 |                  |                  | Postleitzahl*:        | 0                        | ٢                    |
| Ort*:                        |                  |                  | Passwort*:            |                          |                      |
| Passwort<br>Wiederholung*:   |                  |                  |                       |                          |                      |
|                              | Abweichende Rech | nungsadresse     |                       |                          |                      |
| Zurück                       |                  |                  |                       |                          | Weiter               |

![](_page_4_Picture_5.jpeg)

## EXPERTEN REGISTRIERUNG Eingabe der Bezahlungsmethode

Im Bereich Bezahlung wählen Sie Ihre gewünschte Bezahlvariante aus. Dabei können Sie entscheiden ob Sie eine monatliche oder jährliche Abrechnung bevorzugen.

Falls Sie Mitglied bei "MyAirbag – Training gegen Krebs" sind können Sie das hier angeben.

| Stärker<br>gegen Krebs              |                    |                 | News Krebsarten | Patienteninform | ationen Nebe | enwirkungen lind | ern   |
|-------------------------------------|--------------------|-----------------|-----------------|-----------------|--------------|------------------|-------|
| Onkologie Bewegung                  | Ernährung Psy      | ycho-Onkologie  | Naturheilkunde  | Physiotherapie  | Apotheken    | Zweithaar        | Reha  |
| Bereich                             | Mitgliedschaft     | Persönliche Dat | en              | Bezahlung       |              | Bestätigung      |       |
| Zahlung                             |                    |                 |                 |                 |              |                  |       |
|                                     | ہ<br>monatlich     |                 |                 | jäh             | ○<br>nrlich  |                  |       |
| o Lastschrift                       |                    |                 |                 |                 |              |                  |       |
| Kontoinhaber*:                      |                    |                 |                 |                 |              |                  |       |
| IBAN*:                              |                    |                 |                 |                 |              |                  |       |
| BIC*:                               |                    |                 |                 |                 |              |                  |       |
| Sie sind Mitglied bei               | :                  |                 |                 |                 |              |                  |       |
| My Airbag - Trair<br>Mitgliedschaft | ning gegen Krebs P | remium-         |                 |                 |              |                  |       |
| Zurück                              |                    |                 |                 |                 |              | w                | eiter |

![](_page_5_Picture_4.jpeg)

## EXPERTEN REGISTRIERUNG Bestätigung der Registrierung

Im Bereich Bestätigung, bestätigen Sie nun bitte die Nutzungsbedingungen sowie die Datenschutzerklärung und die Fragen nach Zusendung des Newsletters. Falls Sie einen Coupon Code haben, können Sie diesen hier eingeben.

Wichtig! Mit Klick auf den "Mitgliedschaft abschließen"-Button wird eine Bestätigungs-E-Mail an Ihre angegebene E-Mail-Adresse verschickt.

Herzlichen Glückwunsch: Sie sind nun Mitglied von StärkergegenKrebs!

| Bereich Mitgliedschaft Persönliche   Adresse Rechnund       | Or | nkologie                           | Bewegung                       | Ernährung     | Psy | cho-Onkologie                               |
|-------------------------------------------------------------|----|------------------------------------|--------------------------------|---------------|-----|---------------------------------------------|
| Adresse Rechnung                                            |    | Ber                                | reich                          | Mitgliedschaf | ť   | Persönliche D                               |
|                                                             |    | Adress                             | е                              |               |     | Rechnungs                                   |
| Lindwurmstr. 72 Lindwurm<br>80337 München 80337 Mü<br>de de |    | Frau Lo<br>Lindwu<br>80337 M<br>de | ola k<br>ırmstr. 72<br>München |               |     | Frau Lola K<br>Lindwurms<br>80337 Mün<br>de |
|                                                             |    |                                    |                                |               |     |                                             |
|                                                             |    |                                    |                                |               |     |                                             |
| Coupon Code:                                                |    | Coupon Co                          | ode:                           |               |     |                                             |
| Coupon Code:                                                |    | Coupon Co<br>Coupon F              | ode:<br>Prüfen                 |               |     |                                             |

![](_page_6_Picture_5.jpeg)

| Nev                    | vs Krebsarten | Patier | enteninformationen Nebenwirkungen lindern                             |   |
|------------------------|---------------|--------|-----------------------------------------------------------------------|---|
| Nat                    | urheilkunde   | Physio | otherapie Apotheken Zweithaar Reha                                    | а |
| Daten                  | Bezahlun      | g      | Bestätigung                                                           |   |
| gsadres                | se Adresse    |        | Abo                                                                   |   |
| K<br>ıstr. 72<br>nchen |               |        | Premium-Mitgliedschaft<br>12 Monate<br>Bewegung: 479,40 €             |   |
|                        |               |        | Preis pro Jahr: 479,40 €<br>19% MwSt. 76,70 €<br>Gesamtsumme 556,10 € |   |
|                        |               |        |                                                                       |   |

den derzeit geltenden gesetzlichen Regelungen entsprechen. Die Iternet verstößt gegen keine rechtlichen Vorschriften. I von SGK-StärkergegenKrebs GmbH gelesen und erkenne Ihre

ung vor und können jederzeit online eingesehen werden.

r ähnliches zugeschickt bekommen.

![](_page_6_Picture_10.jpeg)

Mitgliedschaft abschließen

## zweiter schritt Bestätigung der E-mail Adresse

Um Ihre Registrierung nun abzuschließen, müssen Sie in Ihrem E-Mail-Postfach in der von StärkergegenKrebs erhaltenen Registrierungs-E-Mail auf den Aktivierungslink klicken. Alternativ kann der Link auch kopiert (Strg + C) und im Browser durch Einfügen (Strg + V) eingegeben werden. Sollten Sie kein Email erhalten haben, prüfen Sie bitte auch Ihren Spam-Ordner!

Die Registrierung ist hiermit abgeschlossen.

service@staerkergegenkrebs.de @ Willkommen bei StärkergegenKrebs

Sehr geehrte Frau Kn Willkommen bei StärkergegenKrebs. Wir freuen uns, da Daten. Sie können direkt anfangen, Ihr Profil zu erstelle überprüft und Ihr Profil wird nach Überprüfung freigesch Die Übersicht der Mitgliedschaft finden Sie im Anhang. Ihre Log-In- Daten: Username Damit Sie sich erstmalig anmelden können klicken Sie Email bestätigen Falls der Link nicht funktionieren sollte können Sie diese Adresse auch direkt in ihren Browser kopieren: https://www.stärkergegenkrebs.de/EmailVerification/da9996fb-bd47-41c7-bc50-0c114be3d9c2 Mit freundlichen Grüßen Ihr StärkergegenKrebs-Team StärkergegenKrebs Auenstraße 110 80469 München

StärkergegenKrebs Auenstraße 110 80469 München Tel. +49 (0)89 44990330 Fax. +49 (0)89 44990332 service@staerkergegenkrebs.de www.stärkergegenkrebs.de

SGK Stärker gegen Krebs GmbH Amtsgericht München HRB240656 Geschäftsführer: Alexander Herzog, Bernhard Herzog StNr. 143/180/11630 USt.-ID-Nr. DE 317717343

![](_page_7_Picture_7.jpeg)

|                                                                                                    | 🗎 Spam - Hotmail                                                            | 16:51 S                                          |  |
|----------------------------------------------------------------------------------------------------|-----------------------------------------------------------------------------|--------------------------------------------------|--|
| ass Sie zu unseren Expertennetz<br>n. Starten Sie mit dem Upload Ir<br>naltet. Falls Sie Hilfe benötigen, u | werk beigetreten sinc<br>nrer Qualifikationen. If<br>unterstützen wir Sie g | I. Hier Ihre Log-In<br>hre Daten werden<br>erne. |  |
| pitte auf diesen Link um ihre Em                                                                            | ail Adresse zu bestäti                                                      | gen:                                             |  |
|                                                                                                    |                                                                             |                                                  |  |
|                                                                                                    |                                                                             |                                                  |  |

## **DRITTER SCHRITT** Ihr persönliches Profil erstellen

Über den Bereich "Experten Login" können Sie sich nun jederzeit einloggen und zu Ihrem Profil gelangen. Nach dem Login sind Sie in Ihrem persönlichen Bereich.

Alle wichtigen Informationen erhalten Sie dabei im Bereich "Mein Konto". In diesem Bereich können Sie Ihre Daten und Ihr Profil bearbeiten.

![](_page_8_Figure_3.jpeg)

![](_page_8_Picture_4.jpeg)

|                                     | _                                 |                      |                            |                                                  |
|-------------------------------------|-----------------------------------|----------------------|----------------------------|--------------------------------------------------|
| KUNTAKT                             |                                   |                      |                            |                                                  |
| Impressum<br>Hilfe und Kontakt      |                                   |                      |                            |                                                  |
| Partner                             |                                   |                      |                            |                                                  |
| Presse                              |                                   |                      |                            |                                                  |
| Twitter                             |                                   |                      |                            |                                                  |
| 🞯 Instagram                         |                                   |                      |                            |                                                  |
| Stärker<br>gegen Krebs              |                                   |                      | М                          | Hallo lolaknoll@ho<br>ein Konto Expertenforum lo |
| Onkologie Bewegung                  | Ernährung Psycho-Onko             | logie Naturheilkunde | Physiotherapie             | Apotheken Zweithaar                              |
|                                     |                                   |                      |                            | γ                                                |
| Mein Profi                          | Kundenan                          | sicht Prot           | filaufrufe                 | News                                             |
| persönliches Pro                    | fil aus der Perspe                | ermöglic             | hen Ihnen                  | Alle Neuigkeiten und<br>wichtige Informationen   |
| einrichten. Bilder<br>austauschen,  | des Seitenbesu<br>Wie wirkt Ihr P | rofil auf Ihre Seite | rsicht über<br>enbesucher. | erhalten Sie hier.                               |
| Qualifikationen<br>uploaden und Ihr | den Nutzer der                    | Seite.               |                            |                                                  |
| persönlichen<br>Textfelder bearbe   | eiten.                            |                      |                            |                                                  |
|                                     |                                   |                      |                            |                                                  |

#### Forum

Tauschen Sie sich mit Experten in Ihrem Fachbereich aus, oder nutzen Sie das Bereichsübergreifende Forum für maximalen Informationsaustausch

#### Hier können Sie Ihr Passwort verwalten und erhalten eine Übersicht Ihrer

**Meine Daten** 

#### weitere Mitgliedschaften abschließen. Mitgliedschafts- und Zahlungsinformationen

Weitere Konten

Hier können Sie

#### Logout

Sie wollen Ihren persönlichen Bereich verlassen?

#### VIERTER SCHRITT Upload der Zertifikate

Um auf StärkergegenKrebs für den Patienten sichtbar zu sein, müssen Sie die geforderten Qualifikationen hochladen. Dafür gehen Sie auf "Mein Konto → Mein Profil", dann befindet sie die Auswahl rechts. Danach:

- 1. Wählen Sie die Rubrik aus.
- 2. Nennen Sie Ihre Qualifikation.
- 3. Laden Sie eine PDF der Qualifikation hoch.

Diesen Vorgang wiederholen Sie bitte mit all Ihren Qualifikationen. (Sie können jederzeit neue Qualifikationen hochladen und ergänzen.)

| Slogan:             |                                     |
|---------------------|-------------------------------------|
|                     |                                     |
| Ein Kurzer Satz üb  | er Sie, dieser wird unter Ihrem Nam |
|                     |                                     |
|                     |                                     |
| Bild auswählen      | 1                                   |
| Bitte wählen Sie ei | n Profilbild mit mindestens 500x50  |
| (Format: JPG / PN   | G7 BMP)                             |
| Bild hochladen      |                                     |

![](_page_9_Picture_7.jpeg)

n angezeigt.

## Qualifikationen:

Browse

Pixeln.

- Lizenzen
- Zertifikate
- Ausbildung / Studium

## Qualifikationen hochladen

Bitte Auswählen

Typ der Qualifikation

Qualifikationsbezeichung

Name der Qualifikation (wird nach Prüfung im Profil angezeigt)

Lizenz auswählen

Browse

Bitte Laden Sie Ihre Lizenz als PDF oder JPG hoch.

Auswahl hochladen

## FÜNFTER SCHRITT Freischaltung beantragen

Nach Upload der Qualifikationen müssen Sie die Freischaltung ihres Profils beantragen. Die Freischaltung können Sie unter: "Mein Konto → Mein Profil → Scrollen Sie an das Seitenende und beantragen Sie die Freischaltung, indem die den Button links unten im Profil "Freischaltung beantragen" drücken.

StärkergegenKrebs prüft nun Ihre Qualifikationen und bestätigt anschließend Ihr Profil.

Die Freischaltung kann an Wochenenden oder Feiertagen mehr Zeit in Anspruch nehmen. Sobald Ihr Eintrag freigeschaltet wurde, erhalten Sie eine E-Mail mit einem Link zu Ihrem Eintrag.

Wenn Sie sich für die Zusendung des Newsletters angemeldet haben, erhalten Sie nach dem neuen Datenschutzgesetz noch ein separates Email, dass Sie dann bitte bezüglich der Newsletter-Zusendung noch bestätigen müssen!

Möchten Sie mehrere Standorte mit einem Ansprechpartner und Kontoverbindung registrieren, so können Sie dies nach der ersten Anmeldung mit dem Button "weitere Konten" problemlos hinzufügen. Der Ablauf für die weiteren Standorte läuft analog der ersten Anmeldung ab!

![](_page_10_Picture_6.jpeg)

| Onkologie                                | Bewegung                      | Ernährung       | Psycho-Onkologie      | Nat   |
|------------------------------------------|-------------------------------|-----------------|-----------------------|-------|
|                                          |                               |                 |                       |       |
| Youtube Vic                              | leoID oder URL                | von Video       |                       |       |
| Unsere Fac                               | hgebiete                      |                 |                       | -     |
|                                          |                               |                 |                       |       |
| Speichern<br>Freigabe b<br>Um die Freiga | eantragen<br>be des Profils : | zu beantragen i | muss mindestens ein l | Dokum |

#### SERVICE

## Bei Fragen kontaktieren Sie uns:

## Email:

service@staerkergegenkrebs.de

Weitere Hilfe finden Sie auch in den StärkergegenKrebs-FAQs unter:

www.staerkergegenkrebs.de/faq

![](_page_11_Picture_6.jpeg)